# Commercial Credit Card Manager (CCCM)

#### Cancelar plástico y solicitar plástico nuevo (Administrador) – Guía de referencia rápida

Como Administrador tendrás acceso a la información de la cuenta corporativa, así como a todas las cuentas de tarjetas individuales. Podrá ver la cuenta corporativa, pero no podrá realizar ningún cambio. Como administrador, podrá cerrar una tarjeta (plástico) existente y solicitar una tarjeta nueva. Para obtener más información, consulte la Guía del administrador de CCCM.

### Pasos para cancelar un plástico

Paso 1: Accede CCCM (commercialcards.popular.com), en la página inicial, presiona el menú Accounts y selecciona Manage Accounts.

|                                                                                                    | Paso 1<br>Selecciona <u>Manage Accounts</u>  | User Name 🗸                                          |
|----------------------------------------------------------------------------------------------------|----------------------------------------------|------------------------------------------------------|
| HOME STATEMENTS ACCOUNTS                                                                                 | OUNTS                                        | You last logged in on: 21 September 2020 9:58 AM EDT |
| View Account Details                                                                                     | Quick Links                                  | ▲                                                    |
| COMPANY 20(454925*****7750)<br>Account I Manage<br>Credit Limit<br>Account Action(s)<br>VIEW LAST STATEM | Manage Accounts<br>Maintain User Information |                                                      |

Paso 2: Puede buscar la cuenta que desea ver o simplemente presionar Search y CCCM traerá todas las cuentas registradas a su usuario. Presione el ícono de Details en la cuenta que desea ver.

NOTA: Al realizar búsquedas parciales, incluya un asterisco (\*) al final del valor de búsqueda.

|         |                                    |                              | Manage Acco                                  | unt                                                 |            |              |                   |                        |          |                        |
|---------|------------------------------------|------------------------------|----------------------------------------------|-----------------------------------------------------|------------|--------------|-------------------|------------------------|----------|------------------------|
|         | Paso 2                             |                              | Account Name                                 | Account Number                                      |            |              |                   |                        |          |                        |
|         | Presione<br><b>de Detail</b>       | el <b>ícono</b><br>s         | Active accounts I                            | Inactive within 45 days Inactive longer than 45 day | ys Purged  |              |                   |                        |          |                        |
|         | 7 /                                |                              | SEARCH                                       |                                                     |            |              |                   |                        |          |                        |
| Search  |                                    | Export All.)                 |                                              |                                                     |            |              |                   |                        |          |                        |
| Details | Account Number                     | Name                         | <ul> <li>Status</li> </ul>                   | Email                                               | Туре       | Credit Limit | Available Balance | Last PostedTransaction | Inactive | ++<br>Date Crea        |
|         | 454925*****7768<br>454925*****7776 | CARDHOLDER 1<br>CARDHOLDER 1 | CV;FU;EM;OA;TA;YA;MA<br>FU;EM;MA;OA;TA;YA;AV | (;AC; DAPHNE.CALDERON@POPULAR.COM                   | Individual | 20,000.00    | 20,000.00         |                        | No       | 8/17/2020<br>8/17/2020 |

CONSEJO: La columna de Status presenta los códigos de estatus para esa cuenta. Consulte la tabla de códigos de estatus al final de esta guía.

**Paso 3**: Aparecerá la pantalla de la cuenta. Para tener acceso a realizar cambios, necesitará las funcionalidades avanzadas de administrador.

|                         | ccount Management for CARDHOLDER 1          |  |
|-------------------------|---------------------------------------------|--|
| Show                    | Program Change Requests [+] (0)             |  |
| *Requir                 | red field                                   |  |
| Note:                   | Yellow indicates field is updated real-time |  |
| Ca                      | rd Information                              |  |
| Accou                   | nt Number                                   |  |
| 45492                   | 5****7768                                   |  |
|                         | older Name: [?]                             |  |
| Cardh                   |                                             |  |
| Cardh<br>CARDI          | HOLDER 1                                    |  |
| Cardh<br>CARDH<br>Busin | HOLDER 1                                    |  |

Paso 4: Ir a la seccion Account Status. Seleccione CLV1 – Voluntary Closure del menú desplegable.

| Account Status                                                                                                    | •                                                              |
|----------------------------------------------------------------------------------------------------|----------------------------------------------------------------|
| Number of cards outstanding: [?] 1 Order replacement card Account status: [?] Select action CLV1 Voluntary Closure | Paso 4<br>Seleccione <u>CLV1 –</u><br><u>Voluntary Closure</u> |

Paso 5: Ir el final de la página y presione Submit.

| Monthly: 0 | Paso 5                 | -   |        |  |
|------------|------------------------|-----|--------|--|
|            | Presione <u>Submit</u> |     |        |  |
| SUBMIT     | SUBMIT WITH NOTE       | [?] | Cancel |  |

## Pasos para solicitar un plástico nuevo

**Paso 1:** Accede CCCM (commercialcards.popular.com), en la página inicial, presiona el menú **Accounts** y selecciona **Manage Accounts**.

|                                                                                                    | Paso 1<br>Seleccione <u>Manage Accounts</u>  | User Name 🗸                                          |
|----------------------------------------------------------------------------------------------------|----------------------------------------------|------------------------------------------------------|
| HOME STATEMENTS ACCOUNTS                                                                                        | ITS                                          | You last logged in on: 21 September 2020 9:58 AM EDT |
| View Account Details                                                                                            | Quick Links                                  | ▲                                                    |
| COMPANY 20(454925*****7750)<br>Account I Manage<br>Credit Limit \$20<br>Account Action(s)<br>VIEW LAST STATEMEN | Manage Accounts<br>Maintain User Information |                                                      |

#### Paso 2: Presione Add New Account.

| Account Name                                                                                                    | Account Number                                       |                          |
|----------------------------------------------------------------------------------------------------|------------------------------------------------------|--------------------------|
|                                                                                                    |                                                      | Paso 2                   |
| Account Status                                                                                                    |                                                      | Presione Add New Account |
| Active accounts                                                                                                    | Inactive within 45 days Inactive longer than 45 days | Purged                   |
|                                                                                                    | onter values for as many soarch esitoria as known    |                          |
| To income a complete set of a second second s | enter values for as many search criteria as known    |                          |

**Paso 3:** Si tiene acceso a varias cuentas, elija la cuenta donde añadirá el plástico nuevo. Si no tiene acceso a varias cuentas, vaya al Paso 4 para continuar.

| Select I       | Location for      | New Account        |  |  |
|----------------|-------------------|--------------------|--|--|
| Select Unit    | t                 |                    |  |  |
| Unit Hierarchy | Sort by: 💽 Unit   | Name 🔵 Unit Number |  |  |
| O COMPANY 2    | 0 TEST (01003891) | [+]                |  |  |
| COMPANY 2      | 1 (01003892) [+]  |                    |  |  |

Paso 4: Complete la información demográfica solicitada. Los campos con asterisco (\*) son obligatorios.

- Nombre del titular del plástico\*: requiere un asterisco entre el nombre y el apellido. Ex. Juan\*Del Pueblo
- Dirección de correo electrónico
- Teléfono del trabajo
- Teléfono móvil\*
- Fecha de nacimiento\*
- Número de seguro social\*

| Add New Account for COMPANY 20 TEST (010030)      | 91)     |
|---------------------------------------------------|---------|
| Required field                                    |         |
| Note: Yellow indicates field is updated real-time |         |
| Card Information                                  | ▲       |
| Account Number                                    |         |
|                                                   |         |
| Cardholder Name: [?]*                             |         |
|                                                   |         |
|                                                   |         |
|                                                   |         |
| Address Information                               | <b></b> |
| Address Code: 01                                  |         |
| mail Address: [?]                                 |         |
|                                                   |         |
| Phone Information                                 |         |
| Vork Phone: [2]                                   |         |
|                                                   |         |
| tobile Phone: [?]*                                |         |
|                                                   |         |
|                                                   |         |
|                                                   | ▲       |

Paso 5: Complete la información del límite de crédito.

- Añada el límite de crédito que estará estableciendo para el plástico. Si la cuenta comparte el límite de crédito entre todos los tarjetahabientes, incluya el monto total aprobado. Si la cuenta se ha establecido para administrar límites separados por tarjeta, incluya la cantidad deseada.
- b. Añada límites adicionales al plástico según el uso. Un usuario puede limitar el uso de la tarjeta según el monto total gastado y/o el número de transacciones permitidas. Estos pueden establecerse como límites a ciclo, diarios o mensuales. Por ejemplo, si se establece que el plástico solo puede realizar 5 transacciones en un ciclo una vez que se alcanza esa cantidad, la tarjeta se rechazará hasta el próximo ciclo, independientemente de la disponibilidad de crédito. Si elige no usar esta función, deje los valores como ceros.

| Authori                                                                         | ization                                                                                                    |                                                                                               |                                                                     | •                                                                                                    |
|---------------------------------------------------------------------------------|----------------------------------------------------------------------------------------------------|-----------------------------------------------------------------------------------------------|---------------------------------------------------------------------|----------------------------------------------------------------------------------------------------|
| RESET AU                                                                        | UTHORIZATION VALU                                                                                                   | ES [?]                                                                                        |                                                                     |                                                                                                    |
| Card Limits                                                                     | S:                                                                                                    |                                                                                               |                                                                     |                                                                                                    |
| If your produ<br>limits, in ord<br>(payments m<br>individual ca<br>Business Bar | uct is a Visa Busines<br>ler to do so, you mu<br>nade before the cyc<br>ard's segregated thr<br>nking Center at 787 | ss product, when<br>ist have opted-in<br>cle closes and a c<br>reshold and acco<br>-756-3939. | e all the cardh<br>on your Admi<br>ue date is not<br>unt level bala | olders share the credit line, and your intention is to assign and manage separate credit card<br>inistrator Designation Form. If you opted-in to manage separate lines, mid-cycle payments<br>cified) must be processed at the individual card level to provide availability for both, the<br>nce. For more information call Customer Support at 787-773-3081 or 1-877-773-3081 or the |
| Account opt                                                                     | tion set: [?]                                                                                                    | Paso 5a                                                                                       |                                                                     | Deep 5h                                                                                                    |
| 00001 🗸                                                                         |                                                                                                    |                                                                                               |                                                                     | Paso 50                                                                                                    |
|                                                                                 |                                                                                                    | Añada <u>Cree</u>                                                                             | lit Limit                                                           |                                                                                                    |
| Credit Limit                                                                    | : [?]*                                                                                                    | Añada <u>Creo</u>                                                                             | <u>lit Limit</u>                                                    | Opcional:                                                                                                    |
| Credit Limit                                                                    | : [?]*                                                                                                    | Añada <u>Cree</u>                                                                             | <u>lit Limit</u>                                                    | Opcional:<br>Agregue límites de ciclo por monto y/o número de                                                                                                    |
| Credit Limit<br>0<br>Cycle Limit                                                | : [?]*                                                                                                    | Añada <u>Cree</u>                                                                             | <u>lit Limit</u>                                                    | Opcional:<br>Agregue límites de ciclo por monto y/o número de<br>transacciones. Estos pueden establecerse como límites a<br>ciclo, diarios o mensuales.                                                                                                    |
| Credit Limit<br>0<br>Cycle Limit                                                | : [?]*<br>is:<br>Amount:                                                                                            | Añada <u>Cree</u>                                                                             | <u>lit Limit</u><br># of Transa                                     | Opcional:<br>Agregue límites de ciclo por monto y/o número de<br>transacciones. Estos pueden establecerse como límites a<br>ciclo, diarios o mensuales.                                                                                                    |
| Credit Limit<br>0<br>Cycle Limit<br>Cycle:<br>[?]                               | ts:<br>Amount:<br>0                                                                                                 | Añada <u>Cree</u>                                                                             | # of Transa                                                         | Opcional:<br>Agregue límites de ciclo por monto y/o número de<br>transacciones. Estos pueden establecerse como límites a<br>ciclo, diarios o mensuales.                                                                                                    |
| Credit Limit 0 Cycle Limit (?) Daily: [?]                                       | ts:<br>Amount:<br>0                                                                                                 | Añada <u>Crec</u>                                                                             | # of Transa 0                                                       | Opcional:<br>Agregue límites de ciclo por monto y/o número de<br>transacciones. Estos pueden establecerse como límites a<br>ciclo, diarios o mensuales.                                                                                                    |

Paso 6: Opcional - Complete la información de los *MCC Group*. Si no estará estableciendo límites adicionales, deje la sección como está.

Los **Merchant Category Codes (MCCs)** indican la categoría del comercio desde donde se llevó a cabo la transacción (*Hotel*, *Airlines, Dining*, entre otros). Los MCCs se definen en cada punto de venta comercial (POS). CCCM tiene grupos preestablecidos de MCCs que los administradores pueden utilizar para limitar los tipos de transacciones que los titulares de tarjetas pueden realizar.

- a. Seleccione un *MCC Group* del menú desplegable.
- b. Seleccione si el *MCC Group* se incluirá para el titular de la tarjeta o se excluirá.Por ejemplo, si el titular de la tarjeta solo debe tener acceso a las transacciones de restaurantes, seleccione la categoría *Dining* en el primer menú desplegable y seleccione Incluir en el segundo menú desplegable.
- c. Opcional: Añadir límites adicionales al MCC Group seleccionado para la tarjeta según el uso. Un usuario puede limitar el uso de la tarjeta según el monto total gastado y/o del número de transacciones permitidas para ese MCC Group específico. Estos pueden establecerse como límites a ciclo, diarios o mensuales. Por ejemplo, si se establece que el plástico solo puede realizar 5 transacciones en un ciclo una vez que se alcanza

esa cantidad, la tarjeta se rechazará hasta el próximo ciclo, independientemente de la disponibilidad de crédito. Si elige no usar esta función, deje los valores como ceros.

|                                                                           | GROUP                                                                                                    | AUTHORIZATION VALUES                                                                                                    |                                                                                                    |
|---------------------------------------------------------------------------|----------------------------------------------------------------------------------------------------|----------------------------------------------------------------------------------------------------|----------------------------------------------------------------------------------------------------|
| f your produ<br>mits, in orc<br>payments n<br>ndividual ca<br>Business Ba | uct is a Visa Business prod<br>ler to do so, you must hav<br>nade before the cycle clos<br>ard's segregated thresholo<br>nking Center at 787-756-3 | uct, where all the cardholders share the cr<br>e opted-in on your Administrator Designati<br>es and a due date is notified) must be proc<br>i and account level balance. For more infor<br>939. | edit line, and your intention is to assign and manage separate credit card<br>on Form. If you opted-in to manage separate lines, mid-cycle payments<br>essed at the individual card level to provide availability for both, the<br>mation call Customer Support at 787-773-3081 or 1-877-773-3081 or the |
| ICC Group                                                                 | option set: [?]                                                                                                    | Paso 6a                                                                                                    |                                                                                                    |
| 00002 🗸                                                                   |                                                                                                    | Seleccione un <u>MCC</u>                                                                                                    |                                                                                                    |
|                                                                           | oup 1                                                                                                    | Group predefinido                                                                                                    |                                                                                                    |
|                                                                           | •<br>•                                                                                                    |                                                                                                    |                                                                                                    |
| CORP_AVAIL                                                                | - CHECK CORP AVAIL ONLY                                                                                                    | Paso 6b                                                                                                    |                                                                                                    |
| ction: [?]                                                                | ×                                                                                                    | Seleccione si e<br><u>excluido</u> para                                                                                                    | el Grupo será <u>incluido o</u><br>el plástico                                                                                                    |
| Include                                                                   |                                                                                                    | V                                                                                                    |                                                                                                    |
| Vcle Limi                                                                 | ts:                                                                                                    |                                                                                                    | Paso 6c                                                                                                    |
| ,                                                                         | Amount:                                                                                                    | # of Transactions:                                                                                                    | Opcional:                                                                                                    |
|                                                                           | 0                                                                                                    | 0                                                                                                    | Agregar límites de ciclo para el Grupo por monto                                                                                                    |
| Cycle: [                                                                  | v                                                                                                    |                                                                                                    | v/o número de transacciones Estos nueden                                                                                                    |
| Cycle: [<br>?]                                                            | v                                                                                                    |                                                                                                    | establecerse como límites nor ciclo, diarios o                                                                                                    |

#### Paso 7: Presiona Submit.

| Monthly: 0 Paso 7 |                 |  |
|-------------------|-----------------|--|
| Presiona          | <u>Submit</u>   |  |
|                   | NOTE [?] Cancel |  |

## Código de Estatus

| Code | Code Name       | Description                                                                 |
|------|-----------------|-----------------------------------------------------------------------------|
| CL   | Closed          | La cuenta está cerrada.                                                     |
| FR   | Fraud           | La cuenta tiene un fraude confirmado                                        |
| OL   | Over limit      | La cuenta está por encima del límite de crédito asignado.                   |
| PD   | Past Due        | El pago mínimo no se realizó en la cuenta antes de la fecha de vencimiento. |
| RD   | Reissue Decline | No se emitirán nuevas tarjetas una vez expire la tarjeta actual.            |

Para información adicional, puedes comunicarte con el Centro de Banca de Negocios en el 787-756-3939 o 1-855-756-3939, de lunes a viernes, de 8:00 a.m. a 6:00 p.m., y sábado de 8:00 a.m. a 5:00 p.m.